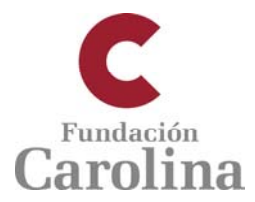

# Página web de acceso de instituciones para la gestión de altas de candidatos. Programa de Becas Doctorado y Estancias cortas

## AVISO. Esta información es de uso EXCLUSIVO por parte de la institución

#### Acceso a la plataforma

La forma de acceder a <u>http://gestion.fundacioncarolina.es/institucion/login</u> es mediante el correo electrónico con el que se registró la institución en el sistema (sustituye al antiguo usuario) y la misma contraseña con la que se accedía a la web anterior.

En caso de no recordar ese correo electrónico o la propia contraseña, escribir a juan.torres@fundacioncarolina.es

#### Pantalla de inicio. Datos de la institución.

| C Datos de la Instituc                     | ión ×                                    | Successive Annal                  |                  |                      |            |                   |                |
|--------------------------------------------|------------------------------------------|-----------------------------------|------------------|----------------------|------------|-------------------|----------------|
| C (i) gestion.fundacion                    | ncarolina.es/institucion/datos           |                                   |                  |                      |            |                   | 5              |
|                                            |                                          |                                   |                  |                      |            | f 🛩 💩 🗖           | in 🔊           |
| Fundación                                  |                                          |                                   |                  |                      |            |                   |                |
| Carolin                                    | la                                       |                                   |                  |                      |            |                   |                |
|                                            |                                          |                                   |                  |                      | Hola       | uan Torres M      | Desconact      |
| ea de Instit                               | uciones                                  |                                   |                  |                      |            | , juan ron es ini | ev oreacone co |
| nicio > Area de becarios y Soli            | icitantes > institucion > datos          |                                   |                  |                      |            |                   |                |
|                                            | 🛛 Datos de la Institución                |                                   |                  |                      |            |                   |                |
|                                            |                                          |                                   |                  |                      |            |                   |                |
| Instituciones                              | Nombre de la Institución*                |                                   |                  |                      | Naturaleza |                   |                |
| Datos de Institucion                       | 電   Juan Torres M                        |                                   |                  | Pública              | 3          | \$                |                |
| Añadir Candidato/<br>Candidatos Propuestos | Pais* Provincia Localidad'               |                                   | Localidad*       |                      |            |                   |                |
|                                            | - Seleccione Pais - 🗘                    | - Seleccione Provincia - 🗘 Madrid |                  | Madrid               |            |                   |                |
|                                            |                                          |                                   |                  |                      |            |                   |                |
|                                            | Nombre del coordinador* Teléfono Pági    |                                   | Página web       | eb de la institución |            |                   |                |
|                                            | 🚔 Juan                                   | 914562900                         |                  | 0                    |            |                   |                |
|                                            |                                          |                                   |                  |                      |            |                   |                |
|                                            | N <sup>e</sup> maximo de becas Importe a | cofinanciar                       | 26 V Noviembre V | 2009 ▼               | Fecha F    | in Acuerdo*       | 2025 •         |
|                                            |                                          |                                   |                  |                      |            |                   |                |
|                                            | Correo electrónico                       |                                   |                  |                      |            |                   |                |
|                                            | ☑ juan.torres@fundacioncarolina.es       |                                   |                  |                      |            |                   |                |
|                                            |                                          |                                   |                  |                      |            |                   |                |
|                                            |                                          |                                   |                  |                      |            |                   | 🖺 Guardar      |
|                                            |                                          |                                   |                  |                      |            |                   |                |
|                                            |                                          |                                   |                  |                      |            |                   |                |

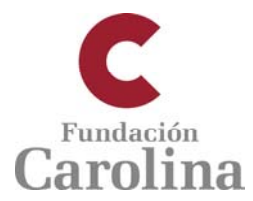

## **OPCIONES**

## Datos de registro

Permite modificar el correo electrónico y la contraseña de acceso al sistema

| CCC Perfil de la institució                                | n x                             | Research Real               |                                    |
|------------------------------------------------------------|---------------------------------|-----------------------------|------------------------------------|
| $\leftrightarrow$ $\rightarrow$ C (i) gestion.fundacion    | carolina.es/institucion/perfil  |                             | ┦☆ :                               |
|                                                            |                                 |                             | f 🔽 👌 🗖 in 📐                       |
| C Fundación<br>Carolin                                     | a                               |                             |                                    |
| Area de Institu                                            | uciones                         |                             | Hola, Juan Torres M. 🕞 Desconectar |
| 📽 Inicio > Área de becarios y Soli                         | citantes > institucion > perfil |                             |                                    |
|                                                            |                                 |                             |                                    |
|                                                            | 💋 Perfil de la institución      |                             |                                    |
| Instituciones<br>Datos de Registro<br>Datos de Institucion | Correo electrónico actual       |                             |                                    |
| Añadir Candidato/<br>Candidatos Propuestos                 | Nuevo correo electrónico*       | Confirmar nuevo correo*     | 🖺 Modificar correo                 |
|                                                            | Nueva contraseña*               | Confirmar nueva Contraseña* | 🖺 Modificar contraseña             |
|                                                            |                                 |                             |                                    |
|                                                            |                                 |                             |                                    |
|                                                            |                                 |                             |                                    |
|                                                            |                                 |                             |                                    |
|                                                            |                                 |                             |                                    |
|                                                            |                                 |                             |                                    |
|                                                            |                                 |                             |                                    |
|                                                            |                                 |                             |                                    |

ES 🕐 🔺 🏴 🕸 🛱 🛱 🕪 10:23 04/01/2017

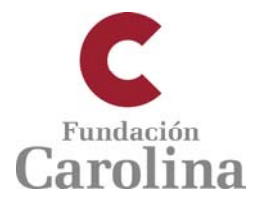

### Añadir candidatos / Candidatos propuestos

En esta pantalla se visualizan por defecto a los candidatos que han sido dados de alta por la institución en el sistema.

A la derecha de cada candidato ya registrado en el sistema hay dos iconos: se puede editar ese registro para modificaciones (lápiz) o eliminar ese registro (basurera). También se puede acceder a los datos de un candidato si seleccionamos su nombre.

En esta pantalla, también se dan de alta a nuevos candidatos en la opción del ángulo inferior derecho + Añadir candidato

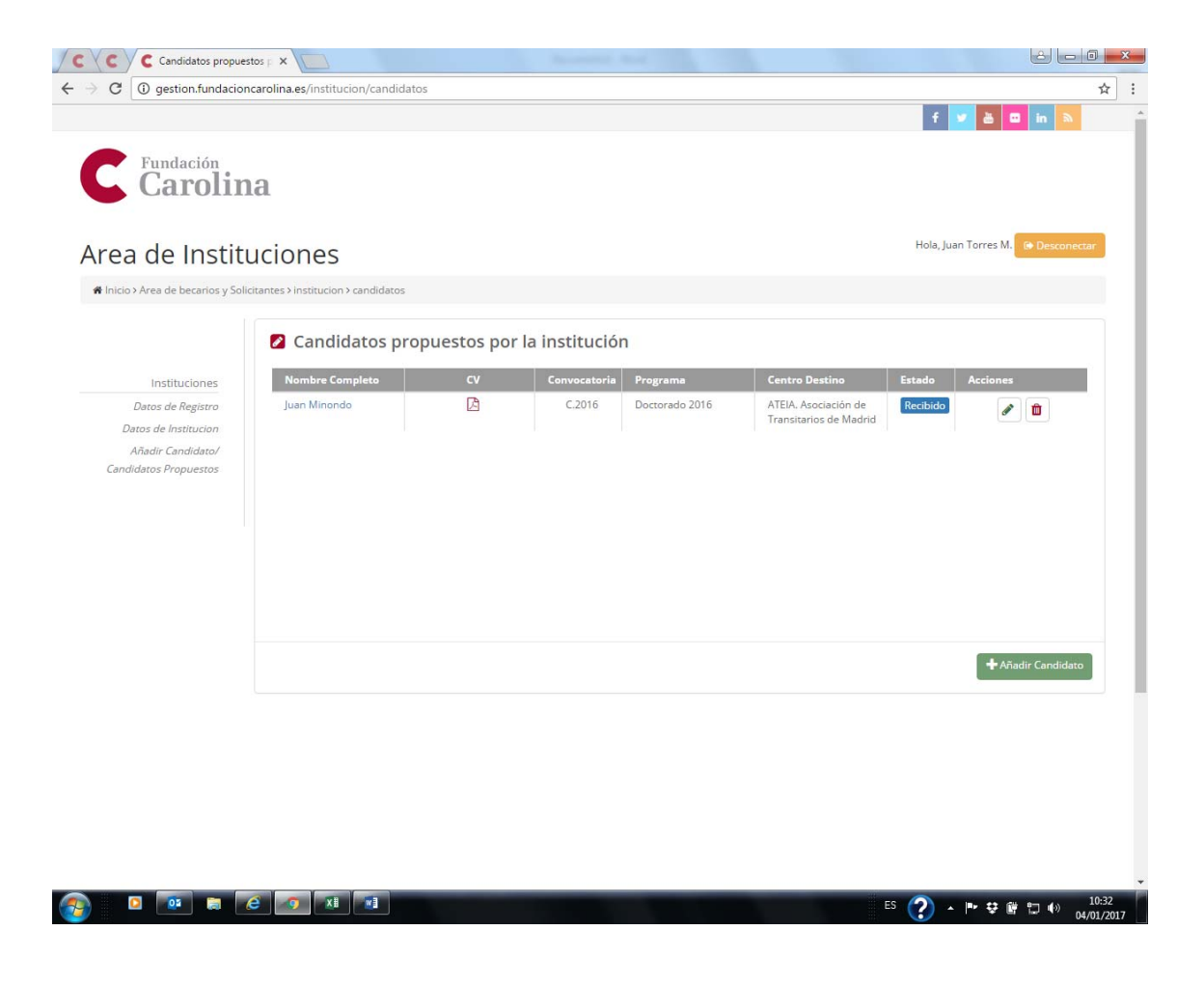

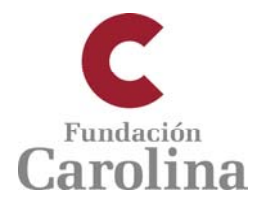

### Alta / Modificación de propuesta de candidatos

En esta pantalla se procede a dar de alta a cada nuevo candidato en el programa que corresponda (Doctorado o Estancias cortas postdoctorales). Los campos marcados con asterisco \* son obligatorios.

| ea de Institu                              | uciones                                          |                  | Hola, Juan Torres M. 😝 Desconecta            |
|--------------------------------------------|--------------------------------------------------|------------------|----------------------------------------------|
| Inicio 2 Area de becarios y Soli           | citantes 2 institucion 2 candidatos 2 new        |                  |                                              |
| ,, j                                       |                                                  |                  |                                              |
|                                            | Alta/Modificación de propuest                    | ta de candidatos |                                              |
| Instituciones                              | Programa para el que se propone al candidato*    |                  |                                              |
| Datos de Registro                          | -Seleccione programa-                            |                  |                                              |
| Datos de Institucion                       |                                                  |                  |                                              |
| Añadir Candidato/<br>Candidatos Propuestos | Correo Electrónico del candidato*                |                  |                                              |
|                                            | 0                                                |                  |                                              |
|                                            | Nombre*                                          | Primer apellido* | Segundo apellido                             |
|                                            |                                                  |                  |                                              |
|                                            | Titulación*                                      | Pais*            |                                              |
|                                            | -Seleccione titulacion-                          | Colombia         | \$                                           |
|                                            |                                                  |                  |                                              |
|                                            | Centro de Origen                                 |                  |                                              |
|                                            | -Seleccione Centro-                              | \$               | Compromiso Institucional de Retorno 🚱        |
|                                            | Laboraid ad/control de destino ao Ero Alt        |                  | Drevinsia constituia de destino              |
|                                            | -Seleccione Centro                               | ±                | -Seleccione Provincia-                       |
|                                            |                                                  | •                | · · · · · · · · · · · · · · · · · · ·        |
|                                            | Contacto en universidad de destino               |                  | Aceptación en la universidad/centro destino* |
|                                            |                                                  |                  |                                              |
|                                            | Título del doctorado/estancia corta postdoctoral |                  |                                              |
|                                            |                                                  |                  |                                              |
|                                            | Comentarios                                      |                  |                                              |

Una vez que se registra a un candidato, éste recibirá un correo electrónico automático confirmando su alta en el sistema y con información sobre el procedimiento que debe seguir para completar su solicitud de beca on line.